### Mist 設定マニュアル

- Site Configuration -

# エンゲージメントアナリティクスの設定

**ジュニパーネットワークス株式会社** 2024年8月 Ver 1.2

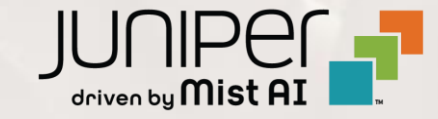

### はじめに

- ◆ 本マニュアルは、『エンゲージメントアナリティクスの設定』について説明します
- ◆ 手順内容は 2024年8月 時点の Mist Cloud にて確認を実施しております 実際の画面と表示が異なる場合は以下のアップデート情報をご確認ください <u>https://www.mist.com/documentation/category/product-updates/</u>
- ◆ 設定内容やパラメータは導入する環境や構成によって異なります 各種設定内容の詳細は下記リンクよりご確認ください <u>https://www.mist.com/documentation/</u>
- ◆ 他にも多数の Mist 日本語マニュアルを「ソリューション&テクニカル情報サイト」に掲載しております <u>https://www.juniper.net/jp/ja/local/solution-technical-information/mist.html</u>
- ☆本資料の内容は資料作成時点におけるものであり事前の通告無しに内容を変更する場合があります また本資料に記載された構成や機能を提供することを条件として購入することはできません

エンゲージメントアナリティクスの設定

1. [Organization] から [Site Configuration] を 2. 対象となる Site を選択します 選択します

| Juniper Mist®   | ORGANIZATION                 | NAME                               |                                   |
|-----------------|------------------------------|------------------------------------|-----------------------------------|
| Nonitor         | Monitor                      | Vireless Wired WAN Ins             | ights site Primary                |
| Marvis™         | E.                           | THE .                              | AT Z                              |
| OClients        | :FE                          | 7                                  | F.11-F                            |
| • Access Points | Primary                      |                                    |                                   |
| Switches        |                              |                                    |                                   |
| + WAN Edges     | Admin                        | WAN                                | Wired                             |
| Mist Edges      | Administrators<br>Audit Logs | Applications<br>Application Policy | Campus Fabric<br>Switch Templates |
| 🗸 Location      | Inventory                    | Hub Profiles                       |                                   |
|                 | Mobile SDK                   | Network Topology                   |                                   |
|                 | Settings                     | Networks                           |                                   |
| Site            | Site Configuration           | WAN Edge Templates                 |                                   |
| Organization    | Subscriptions                |                                    |                                   |

| Juniper Mist <sup>~</sup> | ORGANIZAT          | ION NAME |             |            |                             |
|---------------------------|--------------------|----------|-------------|------------|-----------------------------|
| Monitor                   | <sup>3</sup> Sites |          |             |            |                             |
| 🖽 Marvis™                 | ۹ Filter           |          |             |            |                             |
| O Clients                 |                    |          |             |            |                             |
| • Access Points           | Primary Site       | Japan    | RF Template | Asia/Tokyo | Address<br>日本、〒163-1407 東京都 |
| Switches                  | Site_01            | Japan    |             | Asia/Tokyo | 日本、〒160-0023 東京都            |
| + WAN Edges               | Site_02            | Japan    |             | Asia/Tokyo | 日本、〒540-8570 大阪府;           |
| Mist Edges                |                    |          |             |            |                             |
| 🗸 Location                |                    |          |             |            |                             |
| D Analytics               |                    |          |             |            |                             |
| Site                      |                    |          |             |            |                             |
| $\bigoplus$ Organization  |                    |          |             |            |                             |

エンゲージメントアナリティクスの設定

3. エンゲージメントアナリティクスの設定は「Engagement Analytics」で行います

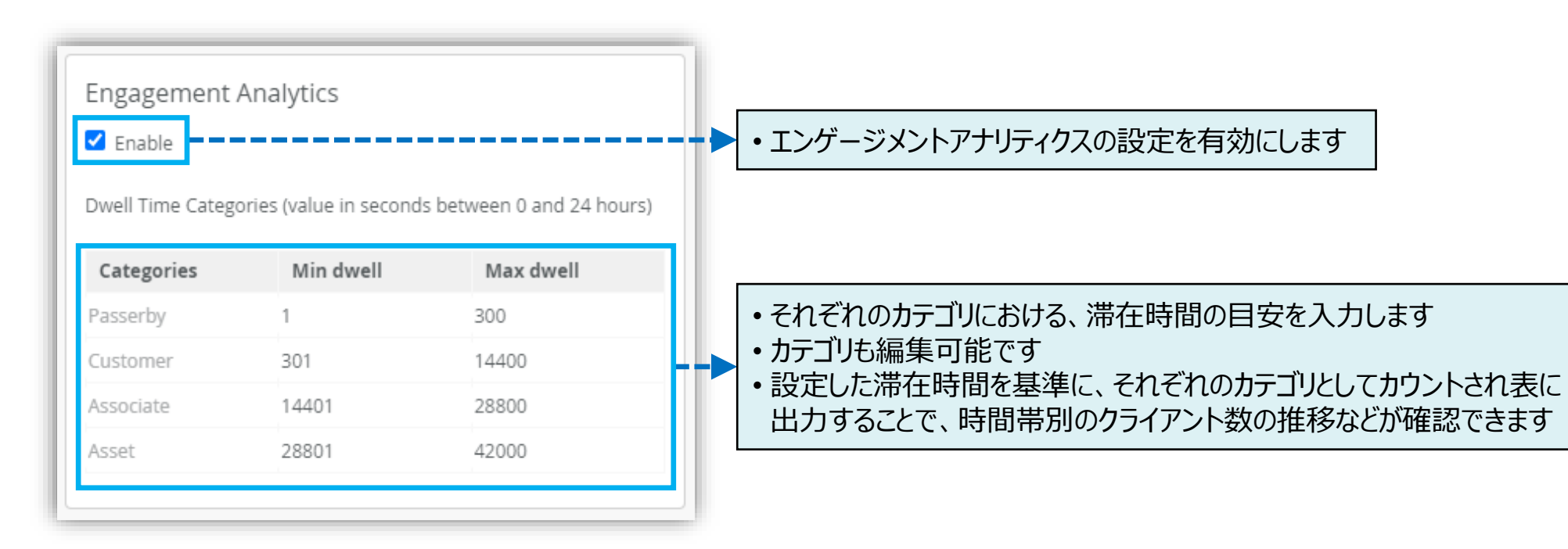

エンゲージメントアナリティクスの設定

4. [Save] をクリックし変更内容を保存します

| Change language (en)          | ? |
|-------------------------------|---|
| Delete Site Clone Site Cancel |   |
|                               |   |
|                               |   |

5. Site が複数ある場合は各 Site にて同様に Engagement Analytics を Enable とします

|   | Juniper N                                    | ∕list <sup>∾</sup> | ORGANIZ                   | ATION NAME                    |                             |            |                  |
|---|----------------------------------------------|--------------------|---------------------------|-------------------------------|-----------------------------|------------|------------------|
|   | Monitor                                      |                    | ₃ Sites                   |                               |                             |            |                  |
|   | ⊞ Marvis™                                    | [                  | <b>Q</b> Filter           |                               |                             |            |                  |
|   | OC Clients                                   |                    |                           |                               |                             |            |                  |
|   | <b>•</b> ••••••••••••••••••••••••••••••••••• |                    | Name                      |                               | RF Template                 | Time Zone  | Address          |
|   | Access Poi                                   | nts                | Primary Site              | Japan                         |                             | Asia/Tokyo | 日本、〒163-1407 東京都 |
|   | Switches                                     |                    | Site_01                   | Japan                         |                             | Asia/Tokyo | 日本、〒160-0023 東京都 |
|   | + WAN Edge                                   | -                  | Site_02                   | Japan                         |                             | Asia/Tokyo | 日本、〒540-8570 大阪府 |
|   | U WAN Luge                                   | ,<br>              |                           |                               |                             |            |                  |
| _ | O Mist Edge                                  |                    |                           |                               |                             |            |                  |
| E | 各 Si<br>Enable                               | te の<br>にする<br>メ   | Engage<br>ことで Er<br>ニューが习 | ement Ar<br>ngageme<br>表示されます | nalytics を<br>nt Analy<br>す | rtics      |                  |
|   |                                              | Mist Edg           | ges                       | Engagement A                  | Analytics                   |            |                  |
|   |                                              |                    |                           | Events                        |                             |            |                  |
|   | $\checkmark$                                 | Locatio            | n                         | Network Anal                  | ytics                       | _          |                  |
|   | 00                                           | Analytic           | s                         | Occupancy Ar                  | alytics                     |            |                  |
|   |                                              |                    |                           |                               |                             |            |                  |

エンゲージメントアナリティクスの確認

1. 設定の反映結果を確認するには [Analytics] から [Engagement Analytics] を選択します

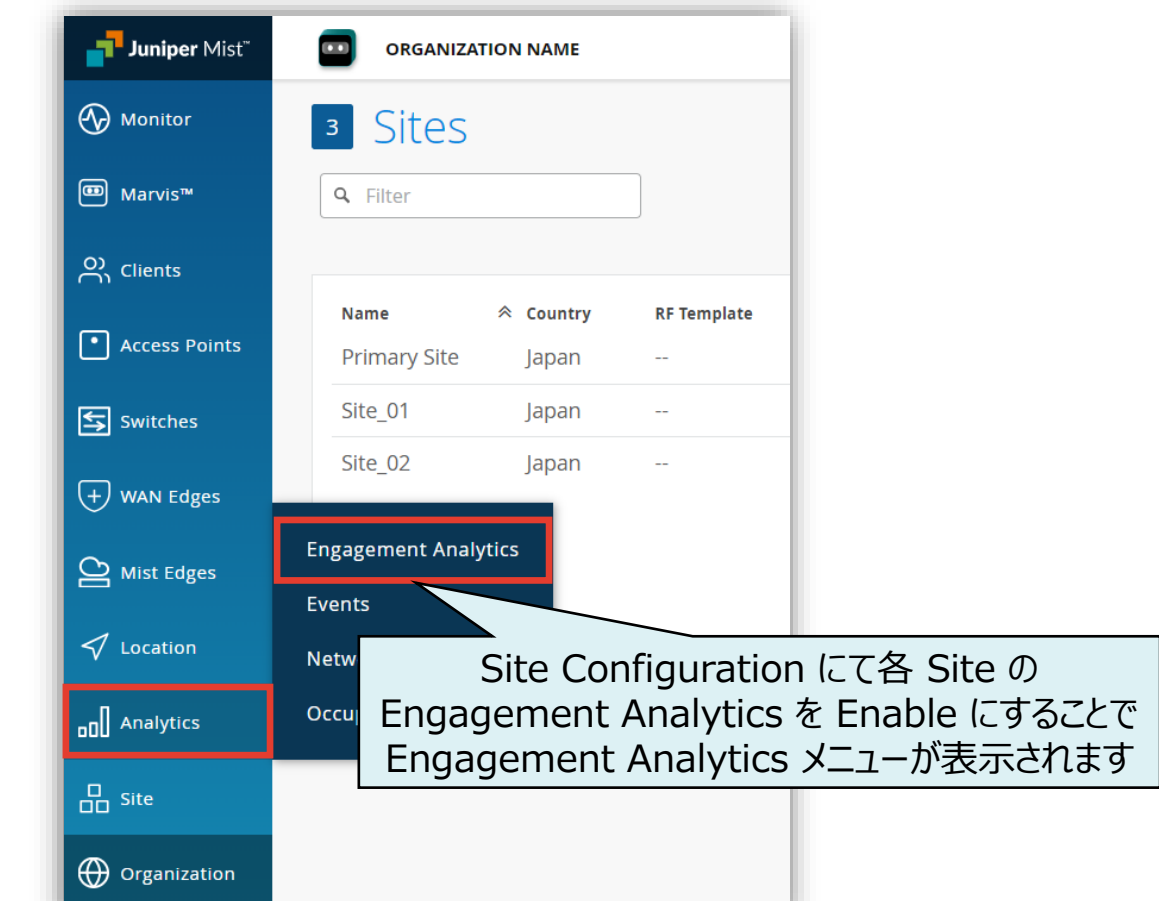

2. [DWELL TIME & VISIT - TEMPLATE] を 選択します

| Nonitor         | Engagement Analytics          |
|-----------------|-------------------------------|
| ⊞ Marvis™       |                               |
| O) Clients      | DWELL TIME & VISIT - TEMPLATE |
| • Access Points |                               |
| Switches        |                               |
| + WAN Edges     |                               |
| Mist Edges      |                               |
| Location        |                               |
|                 |                               |
| Site            |                               |

エンゲージメントアナリティクスの確認

3. 設定した通行人や社員などのカテゴリごとに滞在時間の推移を確認することができます

| Engagement An                                                                | alytics : Dwell Ti  | me & Visit - | template |  |                | C                | ANCEL SA   | AVE AS |
|------------------------------------------------------------------------------|---------------------|--------------|----------|--|----------------|------------------|------------|--------|
| Dwell Time & Visit - template 🖋<br>Wifi Device Location Analytics for a site |                     |              |          |  | site Primary S | te 🔹 Last Week 👻 | <b>e</b> + | بر     |
| Client Dwell Time Trend                                                      |                     |              |          |  |                |                  |            |        |
| Passerby Custo                                                               | mer Associate Asset |              |          |  |                |                  |            |        |
| 13h 53m                                                                      |                     |              |          |  |                |                  |            |        |
| 12h 30m                                                                      |                     |              |          |  |                |                  |            | - 1    |
| 11h 6m                                                                       |                     |              |          |  |                |                  |            |        |
| 9h 43m                                                                       |                     |              |          |  |                |                  |            |        |
| 8h 20m                                                                       |                     |              |          |  |                |                  |            |        |
| 6h 56m                                                                       |                     |              |          |  |                |                  |            |        |
| 5h 33m                                                                       |                     |              |          |  |                |                  |            |        |
| 4h 10m                                                                       |                     |              |          |  |                |                  |            |        |
| 2h 46m                                                                       |                     |              |          |  |                |                  |            |        |
| 1h 23m                                                                       |                     |              |          |  |                |                  |            |        |
| 111 2 3 111                                                                  |                     |              |          |  |                |                  |            |        |

7

## エンゲージメントアナリティクスのレポート追加

1. [Analytics] から [Engagement Analytics] を 2. 空きタイルをクリックします 選択します

| <b>Juniper</b> Mist <sup>™</sup> | ORGANIZATION NAME                        |             |
|----------------------------------|------------------------------------------|-------------|
| Nonitor                          | <sup>3</sup> Sites                       |             |
| ⊞ Marvis™                        | Q Filter                                 | ]           |
|                                  |                                          |             |
| • Access Points                  | Name $\gtrless$ CountryPrimary SiteJapan | RF Template |
| Switches                         | Site_01 Japan                            |             |
| + WAN Edges                      | Site_02 Japan                            |             |
| Mist Edges                       | Engagement Analytics                     |             |
| 🗸 Location                       | Events<br>Network Analytics              |             |
| □□ Analytics                     | Occupancy Analytics                      |             |
| G Site                           |                                          |             |
| Organization                     |                                          |             |

|   |                     | CANCEL SAVE AS  |
|---|---------------------|-----------------|
| : | site Primary Site 🔻 | Last Week 👻 🖶 🧏 |
|   |                     |                 |
|   |                     | +               |
|   |                     |                 |
|   |                     |                 |
|   |                     |                 |
|   |                     |                 |
|   |                     |                 |

エンゲージメントアナリティクスのレポート追加

3. 上部のプルダウンメニューから表示したい項目を選択します Organization や Site 毎、特定期間の表示が可能です

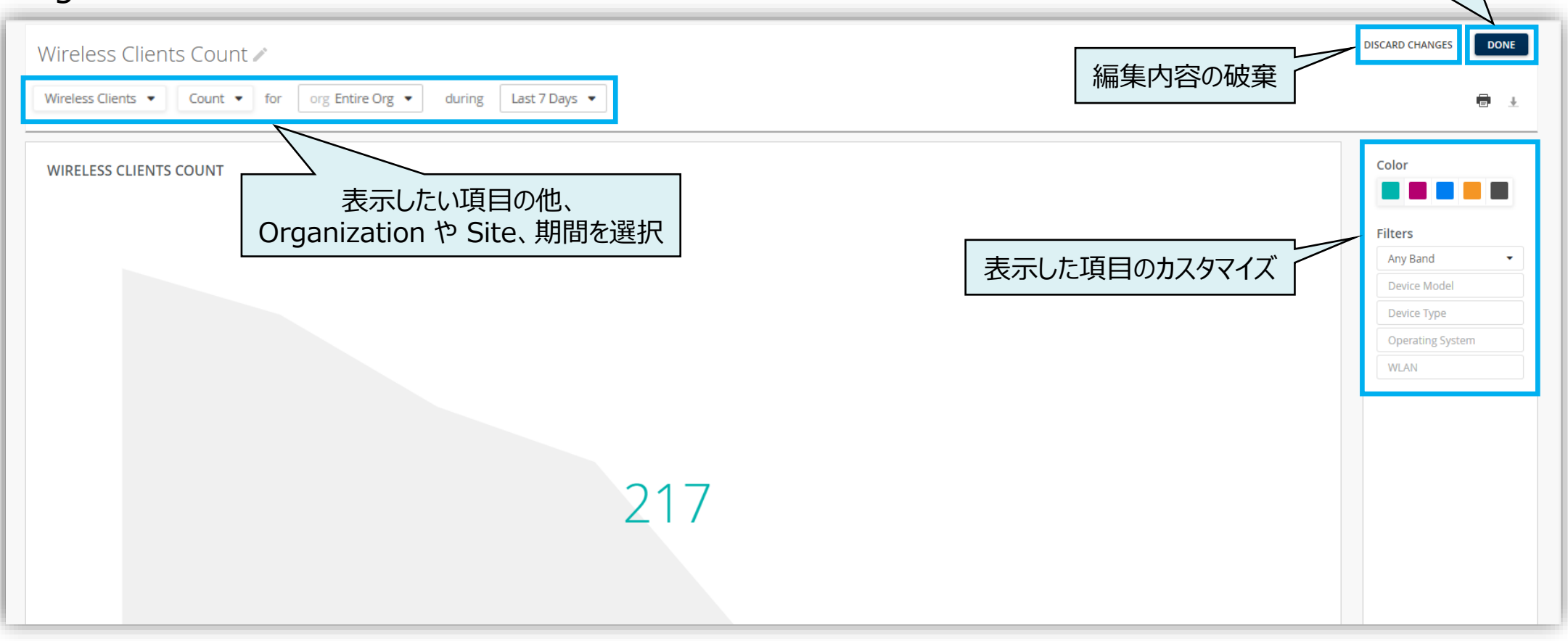

編集内容の保存

## エンゲージメントアナリティクスのレポート追加

4. Wireless Clients Count の組み合わせの他にプルダウンメニューから様々なレポートの表示ができます 表示内容を決定後、DONE をクリックし編集内容を保存します

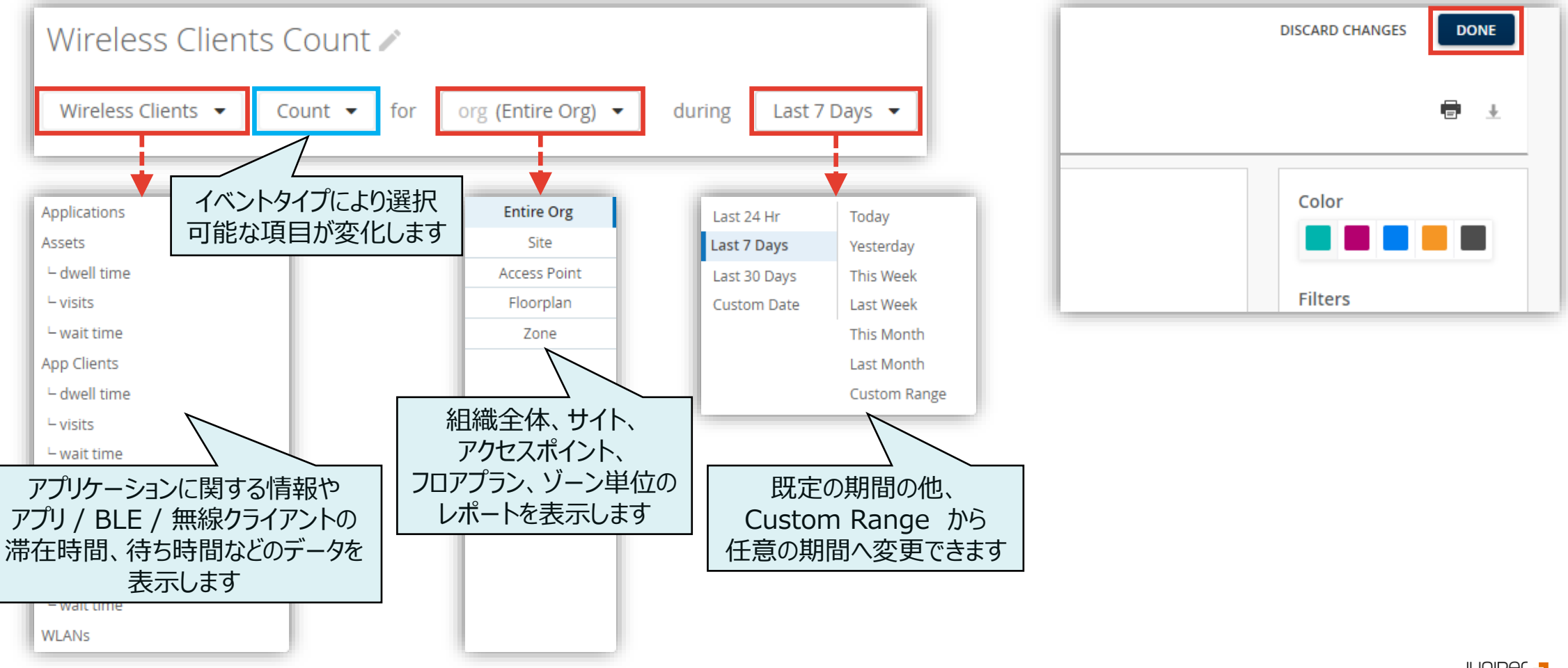

10

エンゲージメントアナリティクスのレポート追加

5. 必要に応じてレポートの表示領域を変更後、設定を保存します

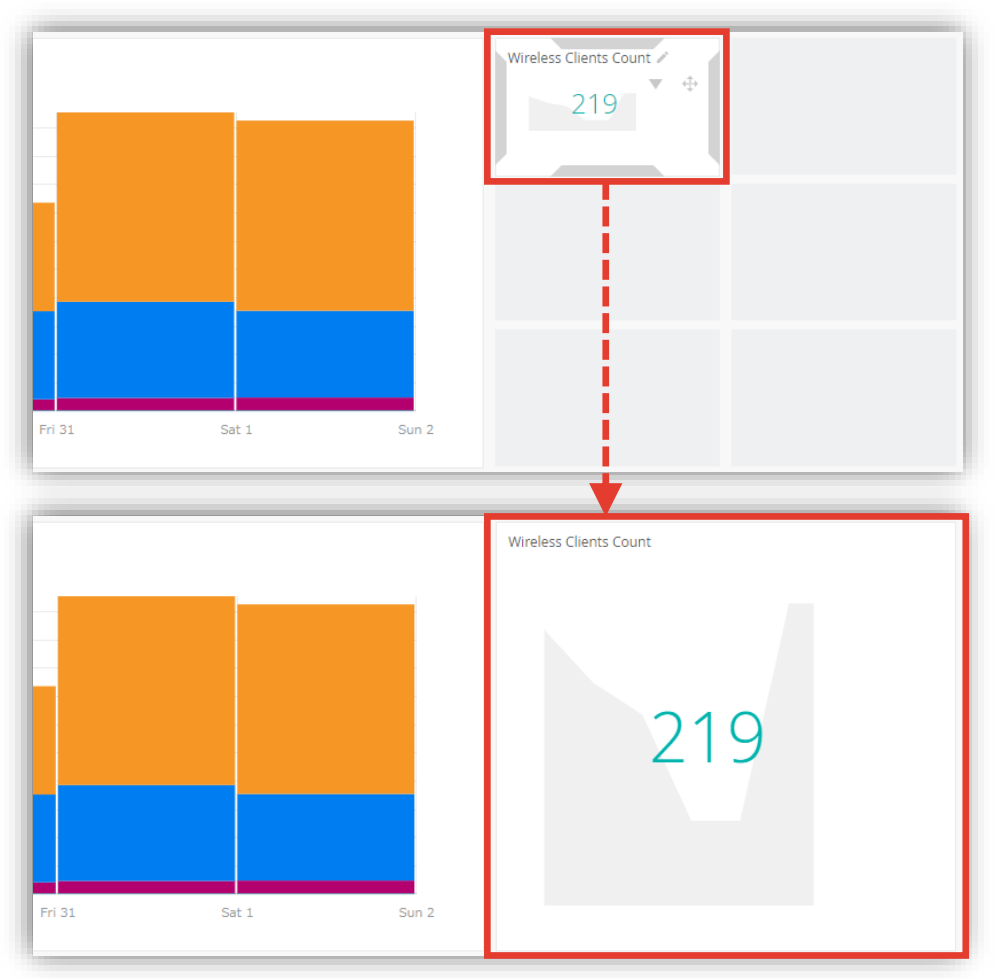

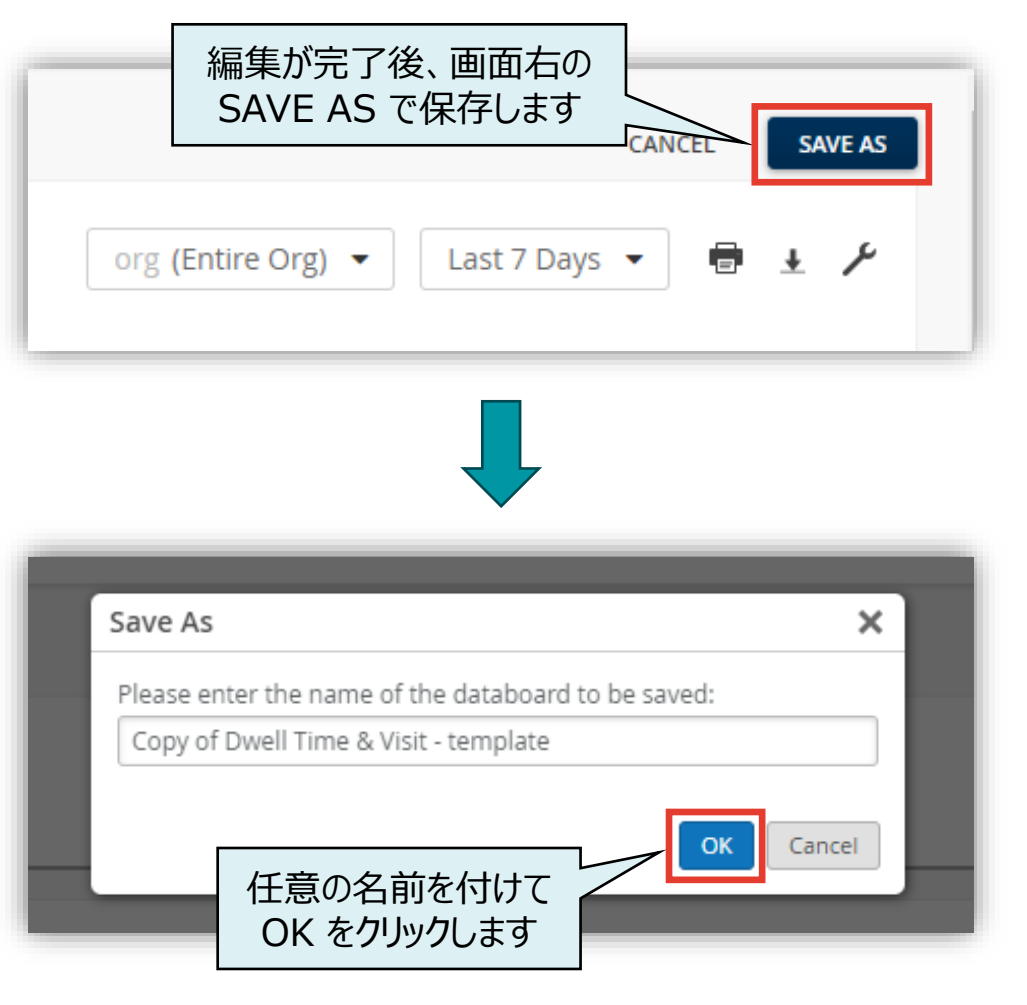

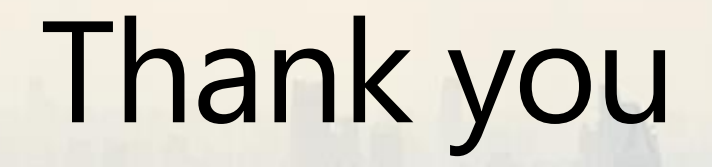

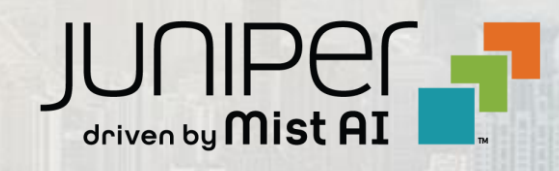